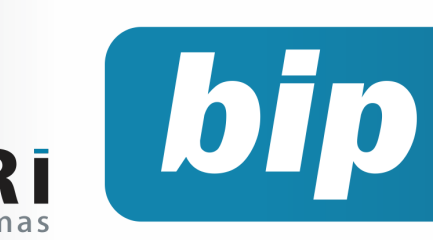

Edição 52

Dezembro de 2014

# **Neste** bip

PR

| Como converter o arquivo CAGED para acerto   | 1 |
|----------------------------------------------|---|
| Novo modo de alterar senha de operador       | 2 |
| Novo recurso no lançamento [+ planilha]      | 2 |
| 13° parcela final e SEFIP                    | 3 |
| 13° complementar                             | 3 |
| Importar produtos nos conhecimentos de frete | 4 |

# Como converter o arquivo CAGED para acerto

**1° Passo:** acesse o menu Apoio/Exportar/ Folha/CAGED para exportar o arquivo. Na tela, no campo transmissão selecione a opção "Mensal" e informe a competência.

| ⊘ CAGED                                                        | <b></b> |
|----------------------------------------------------------------|---------|
| 25/11/2014] (1/1) EMPRESA SOL DE SOL                           |         |
| Selectore Estabele Razao social                                | CAGED   |
| Transmissão Ocontratos admitidos<br>Mensal                     | -       |
| Měs (09/2014<br>Diretório (C-1) Jisers Vadministrador (Desktop |         |
| Responsável Suporte Priori                                     |         |
| Executar Abrir CAGED                                           |         |

Nesse caso hipotético, a empresa precisa gerar um arquivo de ACERTO, devido ao esquecimento do envio do arquivo referente a competência de setembro 2014.

**2° Passo:** acesse o programa ACI e clique no menu Arquivo/Abrir. Selecione o arquivo CAGED gerado pelo sistema Rumo.

**3° Passo:** Na tela seguinte, clique no ícone "Disquete" localizado na parte inferior para gravar esse arquivo, atribuindo um nome de fácil identificação.

| 🖉 Abrir                           | E E                  |                |  |  |
|-----------------------------------|----------------------|----------------|--|--|
| Pgsquisar em: Desktop             | ×                    | 📥 🏫 📥 💷        |  |  |
| Nome                              | Tamanho Tipo de item | Data de modi 💌 |  |  |
| caged referente mes 09.M826194460 | 1,41 KB Arquivo M09  | 24/11/2014 17  |  |  |

4° Passo: No programa ACI, clique no menu Arquivo/Converter Arquivo para Acerto e selecione o arquivo gravado anteriormente. A tela seguinte, "Conversão de declaração para acerto", selecione o mês de competência atual e clique no botão converter.

# Você Sabia?

- $\sqrt{}$  Que o 13° Salário deve ser enviado ao SEFIP numa competência exclusiva?
- $\sqrt{}$  Que o Rumo importa notas eletrônicas com a versão 3.1?

مج Perdeu algum bip ج acesse o portal de documentação do Rumo e faça o download rumodoc.priori.com.br

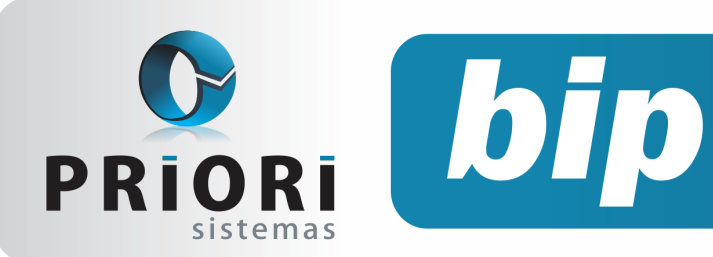

Edição 52

Dezembro de 2014

| 🦉 Conversão de decla | aração para acerto |          |
|----------------------|--------------------|----------|
| Competência          | Ano                |          |
| Outubro              | 2014               |          |
| Outubro              |                    |          |
| Novembro             |                    |          |
|                      |                    |          |
|                      |                    |          |
| Converter            | Limpar             | Cancelar |

Nesse caso hipotético, a empresa está gerando o arquivo de ACERTO na competência de novembro de 2014.

Após, salve esse arquivo com nome de fácil identificação.

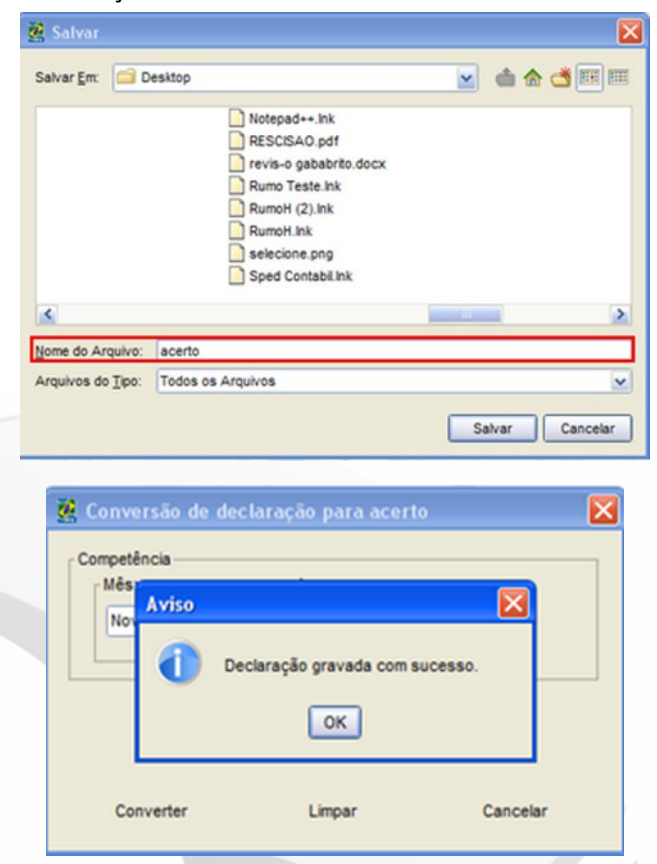

O ACI mostrará automaticamente o arquivo ACERTO para conferência das informações. Clique no botão "Acertos" encontrado no menu lateral esquerdo. Na tela, na parte superior deverá mostrar a competência a qual o arquivo está sendo transmitido e no campo acerto, conforme mostra a figura a seguir, a competência a qual se refere o arquivo.

| Tipo Movimento   | ovimento 31 - Dispensa sem justa causa |     |                     | nto 31 - Dispensa sem justa causa |                 |                      |                    | ~                      | Competência | 09/2014 |
|------------------|----------------------------------------|-----|---------------------|-----------------------------------|-----------------|----------------------|--------------------|------------------------|-------------|---------|
| Data Admissão    | 01/03/2014                             | 4   | Horas C             | ontratuais                        | 44              |                      | Salário Contratual | 2.000,00               |             |         |
| Dia Desligamento | 25                                     | СВО | Q                   | 142305                            |                 | GERE                 | INTE COMERCIAL     |                        |             |         |
| Aprendiz         | ◯ Sim                                  | Não | Tipo de Atualização |                                   | <li>Inclus</li> | Inclusão de registro |                    | O Exclusão de registro |             |         |

Posteriormente, basta fazer a transmissão do arquivo CAGED através do site, analisando-o antes.

Autor: Priscila Janke

# Novo modo de alterar senha de operador

No dia 10/11/2014, foi disponibilizado uma nova funcionalidade no Rumo. Na qual, permite ao usuário alterar a sua senha sem ter que acessar o seu cadastro de operador. O acesso ao cadastro do operador é restrito, devido as configurações de segurança adotada por algumas empresas. Desse modo, as alterações de senha do operador poderão ser realizadas através do menu **apoio >> assis**tentes >> geral >> alterar senha do operador.

| Alterando Senha    | ×   |
|--------------------|-----|
| Senha Anterior     |     |
| Senha Nova         | ] 🔽 |
| Redigite a Nova    |     |
| Confirmar Cancelar |     |

Autor: Jéssica Pappen

# Novo recurso no lançamento [+ planilha]

A planilha de eventos permite várias possibilidades de lançamentos de eventos variáveis, entre elas a opção **[+ Planilha]**. Essa alternativa permite o lançamento de uma verba para vários empregados simultaneamente, tornando o processo rápido.

Página 2

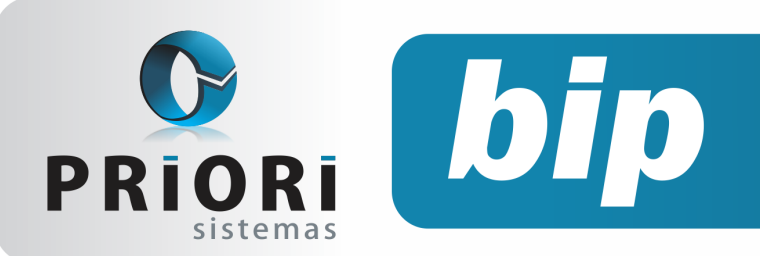

Edição 52

Dezembro de 2014

Desse modo, existem algumas verbas cujo valor é o mesmo para diversos empregados, pensando nessa situação foi incluso na tela [+ Planilha] o botão.

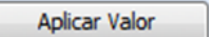

Ao clicar nesse botão vai aparecer a seguinte janela:

| Ø Aplicar Valor |                                   |            |     | <b>×</b> |
|-----------------|-----------------------------------|------------|-----|----------|
| Evento<br>Valor | Participação nos Lucros<br>500,00 | Observação | 180 | Comissão |

Na qual poderá ser informado o valor pretendido e ao gravar, o sistema irá atribuí-lo a todos os empregados da tela anterior, evitando desse modo lançamentos repetitivos.

#### Autor: Priscila Janke

# 13° parcela final e SEFIP

Para a segunda parcela do décimo terceiro, compreenderá a média de janeiro até novembro. No recibo, deverá constar a dedução do valor pago na primeira parcela. O pagamento dos valores da parcela final, serão pagos em competência específica de **Décimo Terceiro**, até o dia 20 de dezembro.

No que se refere ao IRRF, essa tributação será exclusivamente sobre os valores de 13º, ou seja, será calculado separado dos demais rendimentos recebidos no mês. Em virtude dessa situação também, obrigatoriamente deve ser gerado um recibo específico na modalidade 13º Parcela Final e, jamais incluir um recibo normal e incluir o evento do 13º. Cabe lembrar que no recibo da parcela final do décimo terceiro, haverá apenas incidência de INSS, pois o FGTS será recolhido na competência de dezembro, no qual, deverá ser pago no dia 07 de janeiro.

Ressalta-se ainda, que ao gerar a SEFIP desta competência de décimo terceiro, o sistema Rumo se encarrega de informar automaticamente a modalidade pertinente para esta competência, sendo esta modalidade 1 – Declaração ao FGTS e a Previdência.

#### Observação:

Lembrando, que o FGTS da parcela final do décimo terceiro será calculado apenas na competência de dezembro e não na competência do décimo terceiro. As horas extras, adicional noturno, adicional de periculosidade integram no cálculo do 13°. Ainda, Havendo rescisão contratual, o valor adiantado da primeira parcela (se houver), será compensada com o valor da gratificação devida na rescisão.

#### Autor: Jéssica Pappen

# 13° complementar

O recibo de 13° salário complementar deverá ser gerado para as empresas que possuam verbas salariais variáveis durante o ano como: comissões, horas extras, entre outras verbas. Este recibo é necessário, pois as médias calculadas na parcela final do 13º salário compreendem um período de janeiro até novembro. O mês de dezembro não é considerado para a média já que a gratificação natalina deve ser paga até 20 de dezembro. Logo, não há um mês trabalhado integralmente para utilizar no cálculo das médias.

Portanto, o décimo terceiro complementar servirá para recalcular a média de janeiro até dezembro. Este cálculo será realizado <u>apenas após o</u> <u>fechamento do mês de dezembro</u>.

Desse modo, para gerar o recibo acesse o menu Recibos/13° Complementar/ e clique no botão Opções encontrado no menu lateral direito da tela e **Gera recibos**. O 13° complementar pode ficar com o valor líquido negativo. Isto ocorre devido ao cálculo das médias variáveis de janeiro a dezembro resultar em uma apuração menor do que foi apurado na parcela final do décimo terceiro, ou seja, foi pago "a mais" ao empregado. Nesse caso, é possível descontar esse valor do funcionário. Para tanto, clique no botão **Assistentes** encontrado no menu lateral direito da tela dos recibos do 13° complementar e **Gerar devolução 13°**. Esse processo

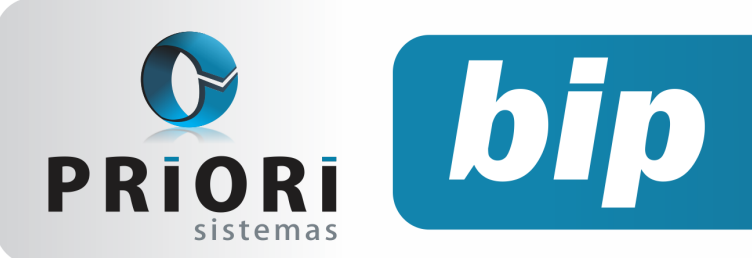

Edição 52

Dezembro de 2014

buscará os valores negativos do recibo complementar de 13° salário e efetuará um lançamento na planilha de eventos em janeiro do ano seguinte.

| Ø Gerar Devolução 13°                |                       | × |  |  |  |
|--------------------------------------|-----------------------|---|--|--|--|
| 25/11/2014] (1/1) EMPRESA SOL DE SOL |                       |   |  |  |  |
| Estabelecimentos                     | Estabele Razao social |   |  |  |  |
|                                      | 1 EMPRESA SOL DE SOL  | X |  |  |  |
|                                      |                       |   |  |  |  |
|                                      |                       | 2 |  |  |  |
|                                      |                       | â |  |  |  |
| Mês                                  | 12/2014               |   |  |  |  |
| Secutar                              |                       |   |  |  |  |

Na tela informe quais estabelecimentos deverão gerar esse desconto e o mês em que foi gerado o 13° complementar, normalmente, dezembro.

Autor: Priscila Janke

# Importar produtos nos conhecimentos de frete

O Rumo disponibilizou um novo facilitador para a importação dos produtos nas aquisições de transporte quando importar a EFD Contribuições. Ao acessar a tela de importação verá que existe a opção de Fretes e as devidas opções para cadastrar a mercadoria e o CFOP. Desta forma:

| 🖉 EFD - Contribuições                                                         | × |  |  |  |  |
|-------------------------------------------------------------------------------|---|--|--|--|--|
| 📑 [31/10/2014] (3/1) DEMONSTRAÇÃO LTDA                                        |   |  |  |  |  |
| Arquivo C: Users Amanda Downloads EFD CONTRIBUICOES-244-20140901-20140930.txt |   |  |  |  |  |
| De 01/09/2014 🔯 Até 30/09/2014 😰                                              |   |  |  |  |  |
| Tipos de Notas Fiscais para importar                                          |   |  |  |  |  |
| Entradas 💿 Sim 🖉 Não Saídas 💿 Sim 🖉 Não                                       |   |  |  |  |  |
| Novas 💿 Sim 🖉 Não Atualizar Existentes 💿 Sim 🖉 Não                            |   |  |  |  |  |
| Tipos de informações para importar                                            |   |  |  |  |  |
| Cabeçalhos 💿 Sim 🖉 Não Itens 💿 Sim 🖉 Não                                      |   |  |  |  |  |
| Item no arquivo com valor bruto 💿 Sim 🔍 Não                                   |   |  |  |  |  |
| Reduções                                                                      |   |  |  |  |  |
| Resumo diário 💿 Sim 🔹 Não                                                     |   |  |  |  |  |
| Fretes                                                                        |   |  |  |  |  |
| Aquisição 💿 Sim 🔿 Não Criar mercadoria se necessário 💿 Sim 🔿 Não              |   |  |  |  |  |
| Mercadoria TRANSPORTE 15.526 CFOP Aq.de serv.de transp.por estab.comerc 1.353 |   |  |  |  |  |
| Códigos Contábeis                                                             |   |  |  |  |  |
| Compras                                                                       |   |  |  |  |  |
| Vendas 📃 🔍 🔍                                                                  |   |  |  |  |  |
| Fretes Tomados                                                                |   |  |  |  |  |
| Executar brir EFD - Contribuiçõe                                              |   |  |  |  |  |

É só marcar a opção de aquisição e também se necessário criar a mercadoria. Ao marcar a opção **criar mercadoria se necessário**, aparecerão os campos de mercadoria e CFOP, neste caso é só informar o item correto ao lançamento do conhecimento de transporte e o CFOP relativo ao lançamento. Ao finalizar a importação, nas notas de transporte, será atribuído o produto e o CFOP informados.

Autor: Amanda Dorner

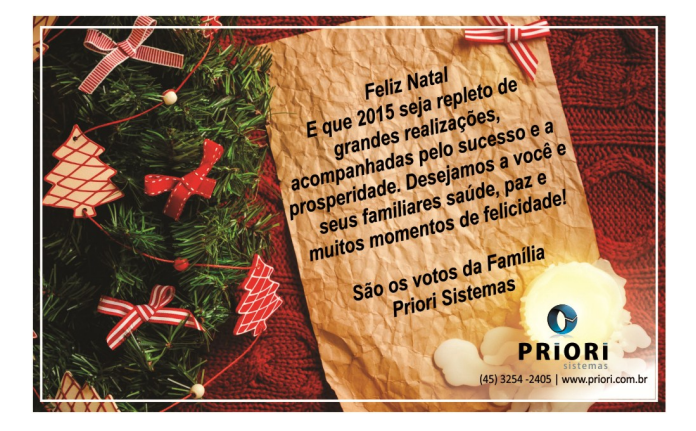

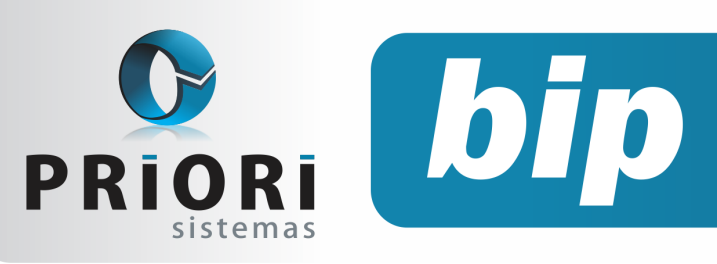

Edição 52

Dezembro de 2014

# Confira o conteúdo das edições anteriores...

#### Edição 051-Novembro/2014

- Novas Regras CAGED
- Faltas na Rescisão
- Importação Coparticipações
- Limitação de Valor no Evento
- Adiantamento 13° Salário
- Parcelamento e Rateio de Valor
- Multa GFIP
- Livros Fiscais Completos
- Fim do Suporte do Rumo em Sistemas Windows XP e Anteriores

#### Edição 050-Outubro/2014

- Adiantamento Salarial para os Sócios
- Formulário de Seguro Desemprego Digital
- Inclusão de Faixas Salariais nos Eventos Automáticos
- Novo Filtro- Centro de Custo nos Relatórios Contábeis
- Gerar Itens nos Serviços
- Convênio do Sistema Rumo com Faculdades

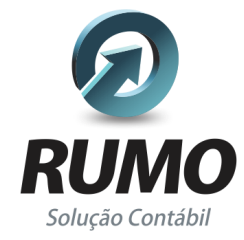

### Folha de Pagamento

Recibos de pagamento, Férias, Rescisões, RAIS, DIRF, CAGED, SEFIP, GRRF, GPS, IRRF...

# Contabilidade

**SPED Contábil**, importação de extratos bancários, Diário, Razão, Balancete... Agilize seu trabalho alterando lançamentos diretamente a partir de razão e diário em tela.

### LALUR

Apuração do lucro real, parte A e B. Integrado aos lançamentos contábeis e impressão do livro oficial.

#### Edição 049-Setembro/2014

- Novas Configurações de Plano de Saúde
- Alterações no Rumo para o CAGED
- Cuidado ao Instalar o Programa DAPI
- Data de Entrada ao Importar Notas do Site
- Importação de Extrato Bancário

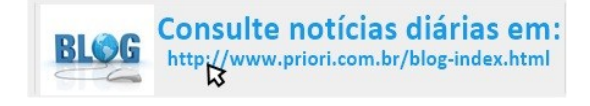

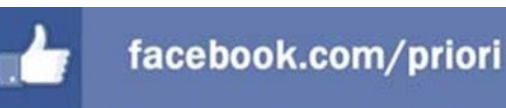

# CIAP

Cadastro dos bens, controle dos créditos, integrado à apuração do ICMS, livro modelos C e D.

### **Escrita Fiscal**

Apuração de ICMS, ISS, PIS, COFINS, Simples Nacional, Emissão de Livros de Entrada e Saída, **SPED Fiscal, DACON, Importação de NFe**...

### Cópia de Segurança

Com este módulo, o sistema faz diariamente uma cópia de segurança e a envia para o Data Center da Priori.

A segurança de seus dados fora de sua empresa.

(45) 3254 -2405 www.priori.com.br falecom@priori.com.br Rua Paraná, 1000 - Sala 2 Caixa Postal 26, CEP. 85.960-000 Marechal Candido Rondon - Paraná.